Guidelines for Organizing Online Meetings for RIMS Joint Research Activities Using Zoom Operation Manual Guests: participants

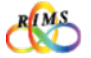

- Do not share URLs, IDs, and passwords for online joint research meetings with outsiders. It is strictly prohibited to post such URLs, IDs, and passwords at locations that are accessible to many and unspecified third parties (e.g., websites, social media).
- → Outsiders (third parties) may enter without permission and jeopardize the online joint research meetings by engaging in annoying behavior (e.g., activities irrelevant to joint research).
- Use your correct email address.
- $\rightarrow$  Using an incorrect address may result in information leakage to third parties.
- It is prohibited to record online joint research meetings and save the videos and images for purposes other than for personal references. It is strictly prohibited to distribute such videos and images at locations accessible to many and unspecified third parties.

\*Recording and saving the videos for on-demand sharing is, however, acceptable when the organizer or the speaker deems it necessary to accomplish a joint research meeting.

- Speakers must exercise utmost care in handling of reference materials used as presentation documents. They must implement appropriate measures (e.g., clearly indicating the source).
- → Regarding handling of copyright, appropriate measures must be implemented in accordance with relevant laws and regulations.
- When using this operation manual for purposes other than joint usage projects of RIMS, contact the Cooperative Research Service Section (kyodo(at)kurims.kyoto-u.ac.jp).

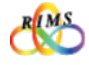

# RIMS Guidelines for Organizing Online Joint Research Meetings Using Zoom

# **Operation Manual Guests:** participants

#### Contents

| 1      | Zoom settings                       | 1<br>2<br>3      | <ul> <li>Installing the Zoom app</li> <li>Creating an account</li> <li>Setting a camera, speaker, and microphone <ul> <li>To open the settings window</li> <li>Setting and testing of a speaker and microphone</li> <li>Setting of a camera</li> <li>Prevention and mitigation of howling and echoes</li> </ul> </li> <li>Updating Zoom</li> </ul> | 4<br>5<br>6          |
|--------|-------------------------------------|------------------|----------------------------------------------------------------------------------------------------|----------------------|
| 2<br>3 | Before a meeting<br>On the day of a | 1                | URLs for pre-registration and a meeting                                                                                                    | 10                   |
|        | meeting                             | 1<br>2<br>3<br>4 | Joining a Zoom meeting<br>What you can do during a meeting<br>What you can do on [participants]window<br>Leaving a meeting and other features                                                                                                    | 11<br>12<br>13<br>14 |
| 4      | Other                               | 1                | Zoom manual for the free version<br>(When serving as a host)                                                                                                    | 15                   |

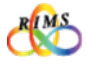

# 1. Installing the Zoom app

Access the Zoom website <u>https://zoom.us</u>. Click **[Download]** at the bottom to download and install the Zoom application (app) on the **[Download Center]** window.

\* The display may look different depending on the browser and PC (Windows/Mac).

|                                                                                                    |                                                                                                    |                                                                                                    | ΥΥΥΥΥΥΥΥΥΥΥΥΥΥΥΥΥΥΥΥΥΥΥΥΥΥΥΥΥΥΥΥΥΥΥΥ |                     |
|----------------------------------------------------------------------------------------------------|----------------------------------------------------------------------------------------------------|----------------------------------------------------------------------------------------------------|--------------------------------------|---------------------|
| 2<br>2<br>2<br>2<br>2<br>2<br>2<br>2<br>2<br>2<br>2<br>2<br>2<br>2<br>2<br>2<br>2<br>2<br>2                                                         | Download         нан           Хоот Консу 79 72%         79 20 200           Хоот Консу 79 72%         79 20 200           Хоот Консу 79 72%         79 20 200           Хоот Консу 79 72%         79 20 200           Уман Консу 79 72%         79 20 200           Нан Орон Консу 79 72%         79 20 200           Нан Орон Консу 79 72%         79 20 200           Нан Орон Консу 79 72%         79 20 200           Нан Орон Консу 79 72%         79 20 200           Нан Орон Консу 79 72%         79 20 200           Нан Орон Консу 79 72%         70 20 200           Нан Орон Консу 79 73         70 20 200           1000 КИ 79 73         70 20 200           20         Ант КР 73 | マントリス<br>Managerer<br>Managerer<br>M | n official<br>ort center             | Ask questions by ch |
| Download Center                                                                                                    | ternal 17≉ frito                                                                                                    |                                                                                                    | Select a language                    | •                   |
| Zoom Client for Meetings                                                                                                    |                                                                                                    |                                                                                                    | English<br>Español                   |                     |
| The web browser client will download automatically when y<br>meeting, and is also available for manual download here.                               | ou start or join your first Zoom                                                                                                    |                                                                                                    | Deutsch                              |                     |
| Download Version 5.4.1 (58/498-1027)                                                                                                    |                                                                                                    |                                                                                                    | 简体中文                                 |                     |
|                                                                                                    |                                                                                                    |                                                                                                    | 繁體中文                                 |                     |
|                                                                                                    |                                                                                                    |                                                                                                    | Français                             |                     |
| Zeen Dharin (an Minnes (t. Oath                                                                                                    | ook                                                                                                    |                                                                                                    | Portuguese                           |                     |
| Zoom Plugin for Microsoft Outio                                                                                                    | oft Outlook tool bar to enable                                                                                                    |                                                                                                    | 日本語                                  |                     |
| ZOOM Plugin for MICrOSOT OUTIO<br>The Zoom Plugin for Outlook installs a button on the Micror<br>you to start or schedule a meeting with one-click. |                                                                                                    |                                                                                                    |                                      |                     |
| ZOOM Plugin TOF MICrOSOT OUTIC<br>The Zoom Plugin for Outlook installs a button on the Micror<br>you to start or schedule a meeting with one-click. |                                                                                                    |                                                                                                    | Русский                              |                     |
| ZOOM Plugin for Outlook installs a button on the Micro<br>you to start or schedule a meeting with one-click.                                        |                                                                                                    |                                                                                                    | Русский<br>한국어                       |                     |

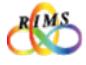

#### 2. Creating an account

Access the Zoom website <u>https://zoom.us</u>, and click **[SIGN UP, IT'S FREE]** in the upper right of the screen. On the **[Sign Up Free]** window, enter your email address in the field for **[Your work email address]**, and click **[Sign Up]**.

|                             |                      |                |                    |   |                   | Sign Up Free                                                       |
|-----------------------------|----------------------|----------------|--------------------|---|-------------------|--------------------------------------------------------------------|
|                             |                      |                |                    | ( | Your w            | ork email address                                                  |
|                             |                      |                |                    |   | Zoom is<br>apply. | protected by reCAPTCHA and the Privacy Policy and Terms of Service |
|                             | REQUEST A DEMO       | 1.888.799.9666 | Resources          |   |                   | Sign Up                                                            |
| DIN A MEETING               | HOST A MEETING 👻     | SIGN IN        | SIGN UP, IT'S FREE |   |                   | Already have an account? Sign in.                                  |
|                             |                      |                |                    |   |                   | or                                                                 |
| ng time. <mark>Click</mark> | k here to learn more |                |                    |   | ٩                 | Sign in with SSO                                                   |
|                             |                      |                |                    |   | G                 | Sign in with Google                                                |
|                             |                      |                |                    |   | f                 | Sign in with Facebook                                              |

A confirmation email is sent to the registered email address. Click in the email the **[Activate Account]** button or the URL for registration.

On [Welcome to Zoom] window, enter necessary information in each field ([First Name], [Last Name], [Password], and [Confirm Password]), and click [Continue].

\* This transitions to the **[Invite Colleagues]** page. It is not required to invite colleagues. To skip the process and create an account, click **[Skip this step]**.

|                                                                                      | Hi, Your account has been successfully crea                           |
|--------------------------------------------------------------------------------------|-----------------------------------------------------------------------|
| tello                                                                                | list your name and create a password to continue.                     |
| Nelsome to Zoomi                                                                     | First Name                                                            |
| To activate your account please click the button below to verify your email address: | Last Name                                                             |
| Activate Account                                                                     | Password                                                              |
| Dr paste this link into your browser:                                                | Confirm Password                                                      |
| https://zoom.us/activate?code=GxrEpp6nGs3Bu8_rWEsel3w_u_IZiJVpwYzA0                  | By signing up, I agree to the Privacy Policy and Terms of<br>Service. |
|                                                                                      | Continue                                                              |

\*You can join a research meeting without creating an account.

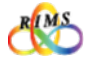

#### 3. Setting a camera, speaker, and microphone

#### To open the settings window

First, check if your PC is equipped with a camera, a speaker, and a microphone. Test the camera and audio, and make sure that they are ready before starting the meeting.

Open the installed Zoom app, and [Sign In].

Click the gear shape icon on the right side of the [Home] window to go to [Settings].

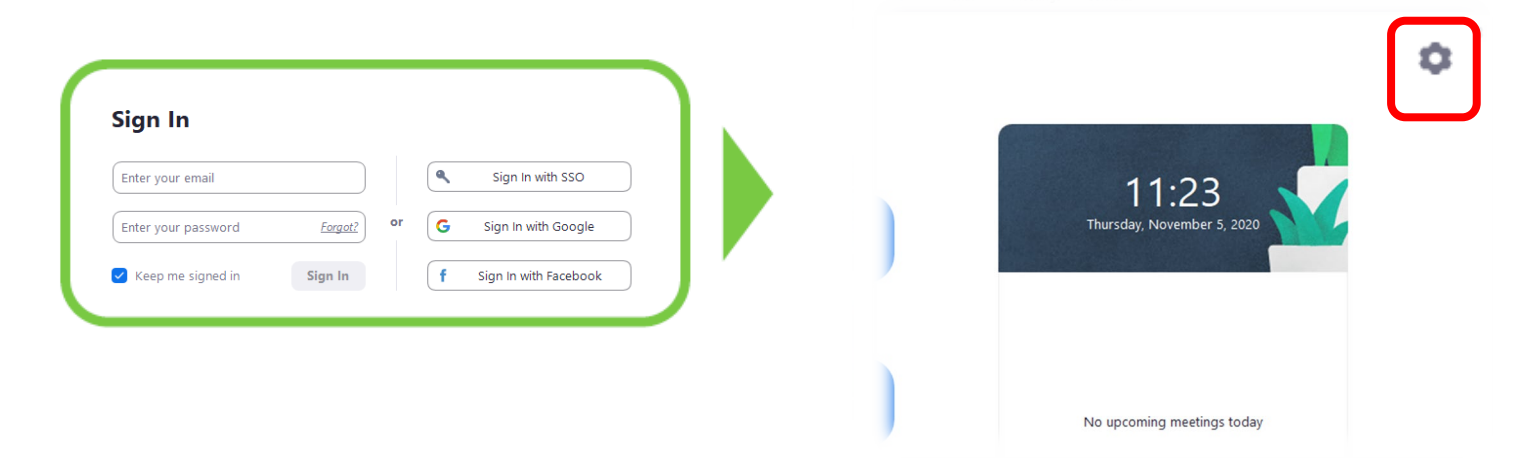

The camera and audio settings can also be changed on the meeting screen.

Click the upward pointing arrow (caret) on the right side of the microphone icon (audio icon) or video icon in the lower left of the screen, and click **[Audio Settings...]** or **[Video Settings...]** at the bottom.

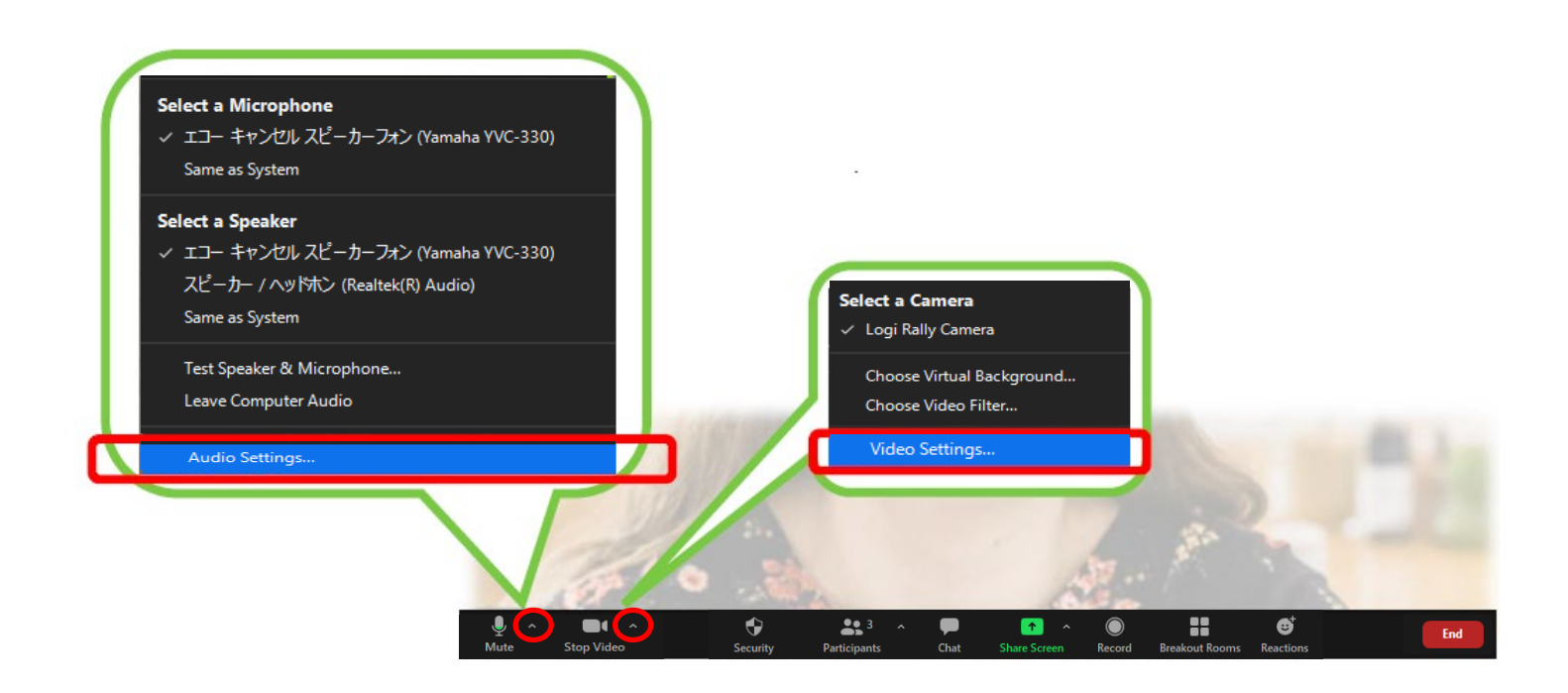

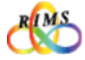

## 3. Setting a camera, speaker, and microphone

Select an item to set up from the options on the left side of the **[Settings]** window. If an appropriate speaker is not selected, you may not be able to hear the sound. Make sure to test the audio settings in advance.

#### Setting and testing a speaker and a microphone

Click [Audio] on the left side of the [Settings] window.

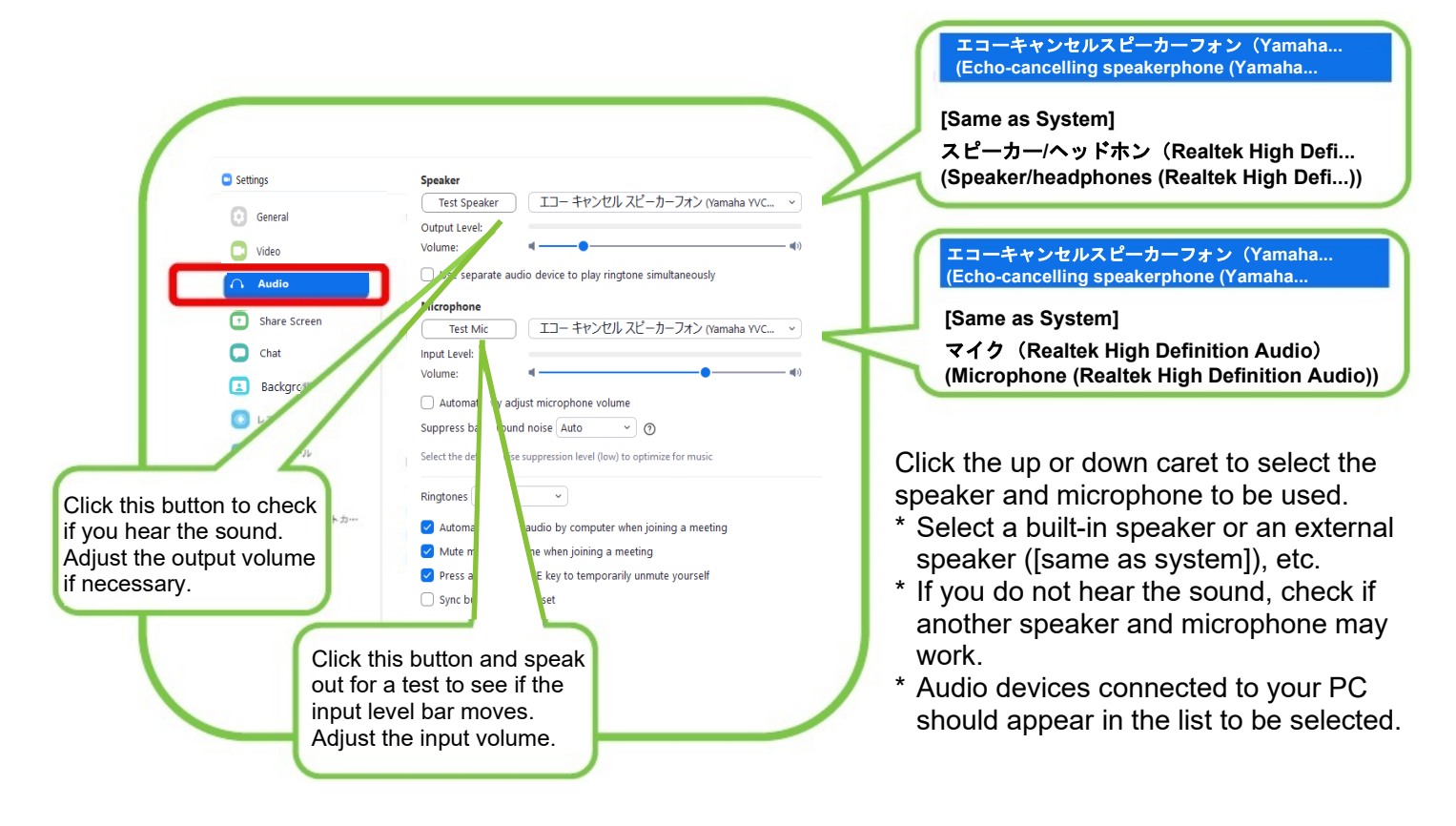

#### Setting of a camera

Click [Video] on the left side of the [Settings] screen.

![](_page_6_Picture_11.jpeg)

Camera: Click the up or down caret to select a camera. If you are captured on the monitor screen, the selected camera is working.

- \* If the camera is not working, check the followings.
- Click the video icon to undo the red slush / over the image at the bottom of the screen.
- Close other video apps if any on, including Skype.
- Enable the camera function of your PC.

![](_page_6_Picture_17.jpeg)

## 3. Setting a camera, speaker, and microphone

#### Prevention and mitigation of howling and echoes

When the microphone picks up the sound from the speaker, unpleasant howling (high-pitched squeals) and echoes may occur. Voices may sound muffled, strange, or choppy. Speakers may not notice this problem, but the audience may experience difficulty hearing the lectures clearly.

![](_page_7_Picture_7.jpeg)

It is recommended to use the echo-cancelling or noise-cancelling function if your speaker/microphone is equipped with such function. Also check that the microphone is not too close to

Also check that the microphone is not too close to the speaker.

If there are two or more PCs used in a room, mute the microphone and turn off the speaker of the PCs that are not used by the speaker giving a lecture at the moment. To mute microphones, click on other PCs the microphone icon to be crossed out with  $\checkmark$  in red at the bottom of the screen.

<sup>\*</sup> To turn off the speakers, click **[Leave Computer Audio]** or use a headset.

![](_page_7_Picture_12.jpeg)

![](_page_7_Picture_13.jpeg)

#### 4. Updating Zoom

The Zoom app is updated regularly. To avoid problems, check regularly and update to the latest version.

To update the app, start the Zoom app and click your account icon (photo or name) on the upper right side of the home screen. Click **[Check for Updates]** on the menu. When an update is available, a popup window appears. Click **[Update]**.

|       | マト モージィング 湯油先 | Q Search                             |                                                                                                    |
|-------|---------------|--------------------------------------|----------------------------------------------------------------------------------------------------|
|       |               | Add a Personal Note                  | <ul> <li>Zoom Update – – ×</li> <li>Update Available!<br/>New version 5.4.2 (58740.1105) is available. You have 5.4.1 (58698.1027).</li> </ul>  |
|       | 20:2          | Settings                             | Release notes of 5.4.2 (58740.1105)<br>Resolved Issues<br>-Minor bug fixes                                                                      |
|       | 2020年6月1日     | Available     Away                   | Release notes of 5.4.1 (58698.1027)<br>Resolved Issues<br>-Minor bug fixes                                                                      |
|       |               | Do not disturb     Change My Picture | Release notes of 5.4.0 (58636.1026)<br>General features<br>-Sync sub-folders in cloud contacts<br>-Enhanced login for Zoom for Government users |
|       | _             | Try Top Features                     | Meeting/webinar features                                                                                                    |
|       | 今日これから発生する。一ラ | Check for Updates                    | Update                                                                                                    |
| - R - |               | Switch Account                       |                                                                                                    |
|       |               | Sign Out                             |                                                                                                    |

In a short while, the download will be completed and the latest version is installed.

To check whether the app is in the latest version, click the account icon on the upper right side of the home screen again and click **[Check for Updates]**. If **"You are up to date"** appears, the app is on the latest version.

\* The display varies depending on the OS.

|                                                      |   | Zoom Update                                                                                  | - • × |
|------------------------------------------------------|---|----------------------------------------------------------------------------------------------|-------|
| Zoom Updater<br>Zoom is updating, just a few seconds | × | You are up to date<br>You are on the latest version 5.4.2 (58740.1105), <u>Release notes</u> |       |
| 24%                                                  |   |                                                                                              | Close |

\* The app can also be updated to the latest version by following the same procedure as that of "1. Installing Zoom" on p. 4.

![](_page_8_Picture_13.jpeg)

### 1. URLs for pre-registration and a meeting

The organizer is to send the **URL for pre-registration**, **Program for the joint research meeting**, and **Zoom Manual** to prospective participants by email (invitation). Complete pre-registration by the day before the joint research meeting

[Note] Do not share URLs, IDs, and passwords with outsiders. It is strictly prohibited to post such URLs, IDs, and passwords at locations that are accessible to many and unspecified third parties (e.g., websites, social media).

| Hi there,<br>You are invited to a Zoom meeting.<br>When: Nov 10, 2020 11:30 AM Osaka, Sapporo, Tokyo<br>Register in advance for this meeting:<br>After registering, you will receive a confirmation email containing information about joining the meeting.                                                                                                    | In the invitation mail, click the URL shown under <b>[Register in advance for this meeting: ]</b> .                                                                                                    |
|----------------------------------------------------------------------------------------------------|----------------------------------------------------------------------------------------------------|
| Image: Configer Environmentation     Image: Configer Environmentation     Image: Configer Environmentation <td>On the <b>[Meeting Registration]</b> window, fill out<br/>the fields for <b>[First Name]</b>, <b>[Last Name]</b>, <b>[Email<br/>Address]</b>, <b>[Confirm Email Address]</b>,<br/><b>[Organization]</b>, <b>[JobTitle]</b>, and others if any.<br/>Click <b>[Register]</b>.<br/>* Enter all information correctly, especially your<br/>e-mail address.</td>                                                                                                    | On the <b>[Meeting Registration]</b> window, fill out<br>the fields for <b>[First Name]</b> , <b>[Last Name]</b> , <b>[Email<br/>Address]</b> , <b>[Confirm Email Address]</b> ,<br><b>[Organization]</b> , <b>[JobTitle]</b> , and others if any.<br>Click <b>[Register]</b> .<br>* Enter all information correctly, especially your<br>e-mail address. |
| HICLECTEREST<br>Thank you for registering for Contract of Contract of Contract o | An email to confirm the pre-registration is sent<br>to the registered email address with the meeting<br>URL.<br>* To cancel registration, click <b>[Cancel]</b><br>You can join the meeting by clicking <b>[Click here<br/>to join]</b> on the day of the meeting.<br>Enter the passcode if necessary.                                                   |
| You can <u>cancel</u> your registration at any time.                                                                                                    |                                                                                                    |

![](_page_9_Picture_8.jpeg)

Others

## 1. Joining a Zoom meeting

Click the URL for the meeting (or enter the ID and password) in the pre-registration confirmation email. When the meeting is set with a waiting room feature, all participants are to be held in the waiting room at first until the organizer let them into the meeting. \*When the organizer choose not to have a Waiting room for the meeting, you will directly join the meeting without waiting in a Waiting Room.

![](_page_10_Picture_6.jpeg)

RIMS

# 2. What you can do during a meeting

Various features are available during a Zoom meeting. The basic Zoom screen is as shown below.

(It may look different depending on the default setting.)

![](_page_11_Picture_7.jpeg)

admitted to the meeting is displayed here. Clicking this icon shows the list of participants on the right, where the settings of each participant can be managed by the host. \* See P.13 for details about the **[Participants]** window.

![](_page_11_Picture_9.jpeg)

![](_page_11_Picture_10.jpeg)

#### 3. What you can do on [participants] window.

When participants' microphones are kept turned on, sounds which are not so unpleasant in daily activities (e.g., talking to oneself, coughing, dropping a pen) generate much noise. This causes distraction and makes it difficult to hear speakers and chairs.

The organizer (host) may set the microphone of all participants' devices to **[Mute]** when a speaker or others (e.g., a participant who asks a question) are talking.

To show your will to ask questions or speak out, first click **[Raise Hand]**. The host will request you to unmute your microphone.

![](_page_12_Figure_8.jpeg)

\* The display varies depending on the settings.

![](_page_12_Picture_10.jpeg)

# 4. Leaving a meeting and other features

#### Leaving a meeting

To leave meetings, click [Leave] at the bottom of the screen in a meeting and click [Leave Meeting].

![](_page_13_Picture_7.jpeg)

**Chatting** \* Chat may be disabled by the host.

Clicking the **[Chat]** icon at the bottom of the screen in a meeting enables text chat. A participant who logs in after the start of a meeting cannot check the text sent prior to the entrance. If text messages should be sent to all participants via the chat room, make sure to send it when all expected participants are present.

![](_page_13_Picture_10.jpeg)

![](_page_13_Picture_11.jpeg)

For the RIMS online joint research activities, hosts are requested to use a paid license of Zoom as described in the guidelines. The free version may be used to familiarize with the Zoom features. The process to install Zoom, create an account, update the app, etc. is the same as that of the paid version. Refer to "1. Zoom settings." Make sure the Zoom app is updated to the latest version.

#### When serving as a host (inviting participants to a meeting)

① Start the downloaded Zoom app and sign in.

|                             | Zoom Cloud Meetings — — — — — — — — — — — — — — — — — — —          | ×   |
|-----------------------------|--------------------------------------------------------------------|-----|
|                             | Sign In                                                            |     |
|                             | Enter your email Sign In with SSO                                  |     |
| Join a Meeting<br>Sign In   | Enter your password <u>Forgot?</u> or <b>G</b> Sign In with Google |     |
|                             | Keep me signed in Sign In f Sign In with Facebook                  |     |
|                             |                                                                    |     |
| Version: 5.4.1 (58698.1027) | < Back Sign Up Fr                                                  | ree |

② Click **[Schedule]** on the home window. On **[Schedule a Meeting]**, set the date and time of a meeting, video on/off, detailed options, etc.

![](_page_14_Picture_10.jpeg)

| Zoom Meeting         Start:                                                                                                    | Торіс                                                            |                                                                                                    |                                                                        |
|----------------------------------------------------------------------------------------------------|------------------------------------------------------------------|----------------------------------------------------------------------------------------------------|------------------------------------------------------------------------|
| Start:       ★ 11月 5, 2020       12:00         Duration:       0 hour       30 minutes         Recurring meeting       Time Zone: Osaka, Sapporo, Tokyo          Meeting ID       Generate Automatically       Personal Meeting ID         Generate Automatically       Personal Meeting ID         Security       Personal Meeting ID         Passcode       93Qwj       Waiting Room         Video       Host:       On       Off         Host:       On       Off       Participants:       On       Off         Calendar       Outlook       Google Calendar       Other Calendars         Advanced Options ^       Allow participants to join anytime       Mute participants upon entry         Automatically record meeting on the local computer       Host       On                                                                                                    | Zoom Mee                                                         | ting                                                                                                    |                                                                        |
| Duration: 0 hour 30 minutes   Recurring meeting Time Zone: Osaka, Sapporo, Tokyo   Meeting ID   Generate Automatically Personal Meeting ID   Generate Automatically Personal Meeting ID   Security Parscode   Passcode 953Qwj   On Off   Host On   Off Ontrophysics   Outlook Google Calendar   Outlook Google Calendar   Advanced Options ~   Allow participants to join anytime   Mute participants upon entry   Automatically record meeting on the local computer                                                                                                    | Start:                                                           | 木 11月 5, 2020                                                                                                    | <ul><li>12:00 </li></ul>                                               |
| Recurring meeting Time Zone: Osaka, Sapporo, Tokyo ~   Meeting ID Generate Automatically   Generate Automatically Personal Meeting ID   Security Parsonal Meeting ID   Passcode 953Qwj   Passcode 953Qwj   On Off   Participants: On   Off Participants:   On Off   Calendar Other Calendars   Outlook Google Calendar   Advanced Options ~   Allow participants to join anytime   Mute participants upon entry   Automatically record meeting on the local computer                                                                                                    | Duration:                                                        | 0 hour ~ 30 mir                                                                                                    | nutes ~                                                                |
| Meeting ID         Generate Automatically       Personal Meeting ID         Security         Passcode       953Qwj         O       Waiting Room         Video         Host:       On         On       Off         Participants:       On         Outlook       Google Calendar         Outlook       Google Calendar         Allow participants to join anytime         Allow participants upon entry         Automatically record meeting on the local computer                                                                                                    | Recurrin                                                         | g meeting                                                                                                    | Time Zone: Osaka, Sapporo, Tokyo 👒                                     |
| Security  Parscode (953Qwj ① Waiting Room  Video Host: On O Off Participants: On O Off  Calendar  Outlook Google Calendar Other Calendars  Advanced Options  Allow participants to join anytime Allow participants upon entry Automatically record meeting on the local computer                                                                                                    | Meeting ID                                                       | e Automatically OPersonal Mer                                                                                                    |                                                                        |
| Security Security Sec | -<br>-                                                           | , ,                                                                                                    |                                                                        |
| Video Host: On Off Participants: On Off Calendar Outlook Google Calendar Other Calendars Advanced Options ^ Allow participants to join anytime Mute participants upon entry Automatically record meeting on the local computer                                                                                                    | Security                                                         |                                                                                                    |                                                                        |
| Host: On Off Off Participants: On Off Off Calendar Outlook Google Calendar Other Calendars Advanced Options  Allow participants to join anytime Mute participants upon entry Automatically record meeting on the local computer                                                                                                    | Passcod                                                          | e 9S3Qwj 🕥                                                                                                    | 🥑 Waiting Room                                                         |
| Calendar       Outlook       Google Calendar       Other Calendars         Advanced Options ^       Allow participants to join anytime       Mute participants upon entry         Automatically record meeting on the local computer       Automatically record meeting on the local computer                                                                                                    | Video                                                            | e (953Qwj 🕥                                                                                                    | ✓ Waiting Room                                                         |
| Outlook Google Calendar Other Calendars  Advanced Options Allow participants to join anytime Mute participants upon entry Automatically record meeting on the local computer                                                                                                    | Video<br>Host: 0                                                 | e 953Qwj ⑦                                                                                                    | Waiting Room Off                                                       |
| Advanced Options  Allow participants to join anytime Mute participants upon entry Automatically record meeting on the local computer                                                                                                    | Passcod<br>Video<br>Host: O<br>Calendar                          | e 953Qwj 🔊                                                                                                    | Waiting Room                                                           |
| Allow participants to join anytime  Mute participants upon entry  Automatically record meeting on the local computer                                                                                                    | Passcod Video Host: O Calendar Outlook                           | e 953Qwj ⑦<br>n Off Participants: On<br>Google Calendar                                                                           | Waiting Room Off Other Calendars                                       |
| Mute participants upon entry Automatically record meeting on the local computer                                                                                                    | Passcod Video Host: 0 Calendar Outlook Advanced                  | e 953Qwj ③<br>n Off Participants: On f<br>: Google Calendar<br>Options ^                                                          | Waiting Room  Off  Other Calendars                                     |
| <ul> <li>Automatically record meeting on the local computer</li> </ul>                                                                                                    | Passcod Video Host: 0 Calendar Outlook Advanced Allow pa         | e 953Qwj ③<br>n Off Participants: On f<br>: Google Calendar<br>Options ^<br>articipants to join anytime                           | <ul> <li>Waiting Room</li> <li>Off</li> <li>Other Calendars</li> </ul> |
|                                                                                                    | Passcod Video Host: 0 Calendar Outlook Advanced Allow pi Mute pa | e 953Qwj ③<br>n Off Participants: On 1<br>: Google Calendar<br>Options ^<br>articipants to join anytime<br>urticipants upon entry | Waiting Room  Off  Other Calendars                                     |

The details of the items are continued on the next page.

![](_page_14_Picture_13.jpeg)

![](_page_15_Figure_5.jpeg)

③ By clicking [Schedule] on the setting screen above, a window appears to notify [Your meeting has been scheduled.]. Click the close button in the upper right to close it, and on the home window click [Meetings].

![](_page_15_Picture_7.jpeg)

![](_page_15_Picture_8.jpeg)

![](_page_16_Picture_5.jpeg)

A host can manage audio, video, etc. of participants on the participants' window.

| <ul> <li>✓ Participants (\$)</li> <li>M (Host, me)</li> <li>M (Host, me)</li> <li>M (Hos</li></ul> | >>> > | Ask All to Unmute<br>Mute Participants upon Entry<br>Allow Participants to Unmute Themselves<br>Allow Participants to Rename Themselves<br>Play sound when someone joins or leaves<br>Enable Waiting Room<br>Lock Meeting |
|----------------------------------------------------------------------------------------------------|-------|----------------------------------------------------------------------------------------------------|
| Invite Mute All                                                                                                    |       | Checked items depend on the settings at the time of scheduling a meeting. Uncheck <b>[Allow Participants to Rename Themselves]</b> when not allowing participants to rename themselves in a meeting.                      |
| <ul> <li>Mute All</li> <li>Mute all current and new participants</li> <li>Allow Participants to Unmute Themselves</li> <li>Yes No</li> </ul>                                                                                                    | ×     | To mute all participants, click the <b>[Mute All]</b><br>button at the bottom of the list of participants.<br>Uncheck <b>[Allow Participants to Unmute<br/>Themselves]</b> . Click <b>[Yes]</b> .                         |

⑧ To end a meeting, click [End] in the lower right of the screen.

![](_page_17_Picture_8.jpeg)

Click [End Meeting for All]. The meeting ends.

\* If you select **[Leave Meeting]**, you leave the meeting that continues, and one of the remaining participants serves as a host after you leave the meeting.

![](_page_17_Picture_11.jpeg)